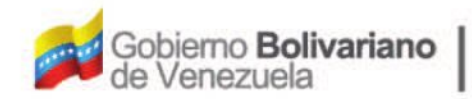

Ministerio del Poder Popular Oficina Nacional de Finanzas de Contabilidad Pública

Oficina Nacional de Contabilidad Pública

Manual de Usuario SIGECOF

# Distribución Interna de Cuota de Compromiso

DGAT-MU-10

TGEC

TEMA INTEGRADO DE GESTIÓN Y CONTROL DE LAS FINANZAS PÚBLICAS

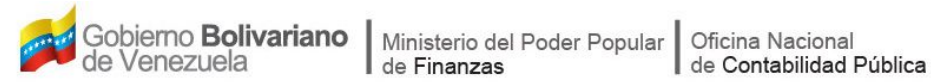

# Manual de Usuario SIGECOF

# DISTRIBUCIÓN INTERNA DE CUOTA DE **COMPROMISO**

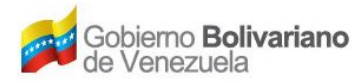

# **CONTROL DE REVISIONES Y ACTUALIZACIONES**

| Nº de<br>Versión | Fecha de<br>Aprobación y/o<br>Actualización | Punto de Cuenta | Sección o<br>Páginas<br>Modificadas | Motivo de la<br>Actualización | Responsable |
|------------------|---------------------------------------------|-----------------|-------------------------------------|-------------------------------|-------------|
|                  |                                             |                 |                                     |                               |             |
|                  |                                             |                 |                                     |                               |             |
|                  |                                             |                 |                                     |                               |             |
|                  |                                             |                 |                                     |                               |             |
|                  |                                             |                 |                                     |                               |             |
|                  |                                             |                 |                                     |                               |             |
|                  |                                             |                 |                                     |                               |             |
|                  |                                             |                 |                                     |                               |             |
|                  |                                             |                 |                                     |                               |             |
|                  |                                             |                 |                                     |                               |             |

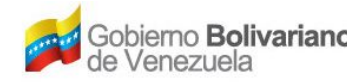

## CONTENIDO

# PÁG.

| Α. | OBJETIVO                          | 1  |
|----|-----------------------------------|----|
| В. | ALCANCE                           | 1  |
| C. | FICHA DEL APLICATIVO              | 2  |
| D. | PROCESO: ASIGNACIÓN DE EXPEDIENTE | 3  |
| Е. | PROCESO: DISTRIBUCIÓN DE CUOTA    | 9  |
| F. | PROCESO: PUNTO DE DECISIÓN.       | 15 |
| G. | PREGUNTAS Y RESPUESTAS FRECUENTES | 18 |

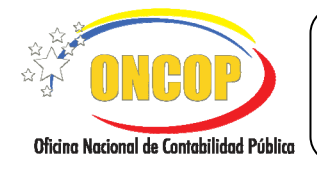

DISTRIBUCIÓN INTERNA DE CUOTA DE COMPROMISO

VIGENCIA: 31/01/2013

#### A. OBJETIVO

El objetivo del presente manual es proporcionar una herramienta de apoyo que permita la orientación, consulta y capacitación de los usuarios del Sistema Integrado de Gestión y Control de las Finanzas Públicas (SIGECOF), en función de optimizar el registro de las operaciones económico-financieras, en este caso, las relacionadas al aplicativo Distribución Interna de Cuota de Compromiso, aplicación que permite distribuir la cuota de compromiso aprobada, según la disponibilidad en las respectivas partidas presupuestarias, entre las categorías presupuestarias de mayor nivel, esto es, el proyecto y la acción centralizada, e incluso alcanzando, en algunos casos, el nivel de detalle de las acciones especificas. Este aplicativo se activa a petición del órgano solicitante, y representa una herramienta para apoyar la ejecución de la programación del gasto, a saber, el manejo de las cuotas de compromisos. En este sentido, el funcionamiento del mismo, derivará principalmente del alcance de los requerimientos del órgano para dar respuesta a sus necesidades de gestión, toda vez que sea técnicamente posible su configuración y adaptación. Dentro de lo mencionado, se hace necesario destacar la cualidad de manual tipo del presente instrumento, el cual compila paso a paso el concepto esencial de distribución interna de cuota de compromiso, por tanto, el procedimiento pudiera no adaptarse en su totalidad, ya que dependerá del órgano que ejecuta la aplicación. Todo de acuerdo a las disposiciones legales vigentes y sus reglamentos.

#### B. ALCANCE

La responsabilidad del cumplimiento y buen uso del aplicativo, será del funcionario público que cuente con el rol Jefe de Presupuesto, para la fase asignación de expedientes de distribución, y consecuentemente, del usuario con rol Analista de Presupuesto para la ejecución de la distribución administrativa. Por último el Jefe de Presupuesto será el rol decisor de la tarea que lleve a cabo el primero.

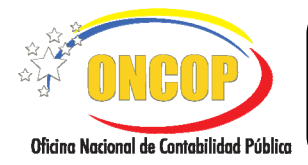

CODIGO: DGAT-MU-10

## DISTRIBUCIÓN INTERNA DE CUOTA DE COMPROMISO

VIGENCIA: 31/01/2013

| C. FICHA DEL APLICATIVO                                                                                                    |                                                                                                    |  |
|----------------------------------------------------------------------------------------------------|----------------------------------------------------------------------------------------------------|--|
| 1 Denominación                                                                                                    | Distribución Interna de Cuota de Compromiso.                                                                                                    |  |
| 2 Definición y Objetivo                                                                                                    | Distribuir la cuota de compromiso aprobada entre las<br>categorías presupuestarias de mayor nivel incluyendo,<br>dependiendo del caso, las acciones específicas; todo según la<br>disponibilidad por partida presupuestaria que exista al<br>momento de su ejecución.                                                                                                    |  |
| 3 Rol Ejecutor                                                                                                    | <ul><li>Jefe de Presupuesto (Asignación de Expediente).</li><li>Analista de Presupuesto (Distribución de la Cuota).</li></ul>                                                                                                    |  |
| 4 Rol Decisor                                                                                                    | Jefe de Presupuesto.                                                                                                    |  |
| 5 Requisitos                                                                                                    | <ul> <li>Cuota aprobada por distribuir.</li> <li>Configuración de la Aplicación según solicitud previa ante<br/>la ONCOP.</li> <li>Si se tratare de una reprogramación, deberá advertir la<br/>previa aprobación de cuota a distribuir.</li> </ul>                                                                                                    |  |
| 6 Resultado                                                                                                    | Cuota de Compromiso distribuida entre las categorías presupuestaria según los parámetros de la aplicación.                                                                                                    |  |
| PRESU<br>IN<br>Selecciona el trimest<br>distribución<br>Asigna, según la fuel<br>los analistas responsa<br>de la<br>Verifica la asignación<br>El expediente es env<br>de Pre<br>Verifica el expediente<br>o aprobacia<br>Oterribución de<br>Contro de<br>Contro de<br>Contro de<br>Sile<br>Verifica (La contro de<br>Contro de<br>Contro de<br>Sile<br>Verifica (La contro de<br>Contro de<br>Sile<br>Verifica (La contro de<br>Contro de<br>Sile<br>Verifica (La contro de<br>Contro de<br>Sile<br>Verifica (La contro de<br>Contro de<br>Sile<br>Verifica (La contro de<br>Contro de<br>Sile<br>Verifica (La contro de<br>Contro de<br>Sile<br>Verifica (La contro de<br>Contro de<br>Sile<br>Verifica (La contro de<br>Contro de<br>Sile<br>Verifica (La contro de<br>Contro de<br>Sile<br>Verifica (La contro de<br>Contro de<br>Sile<br>Verifica (La contro de<br>Contro de<br>Sile<br>Verifica (La contro de<br>Contro de<br>Sile<br>Verifica (La contro de<br>Contro de<br>Sile<br>Verifica (La contro de<br>Sile<br>Verifica (La contro de<br>Contro de<br>Sile<br>Verifica (La contro de<br>Contro de<br>Sile<br>Verifica (La contro de<br>Contro de<br>Sile<br>Verifica (La contro de<br>Sile<br>Verifica (La contro de<br>Sile<br>Verifica (La contro de<br>Contro de<br>Sile<br>Verifica (La contro de<br>Contro de<br>Sile<br>Verifica (La contro de<br>Sile<br>Verifica (La cont | JPUESTO<br>IICIO<br>Ire que corresponde a la<br>In de la cuota.<br>Inte de financiamiento, a<br>ables para la distribuicon<br>a cuota.<br>Inte de financiamiento, a<br>ables para la distribuicon<br>a cuota.<br>Inte de financiamiento, a<br>ables para la distribuicon<br>a cuota.<br>Inte de financiamiento, a<br>ables para la distribuicon<br>Inte de financiamiento, a<br>a cuota.<br>Inte de financiamiento, a<br>a cuota.<br>Inte de financiamiento, a<br>a cuota.<br>Inte de financiamiento, a<br>a cuota.<br>Inte de financiamiento, a<br>a cuota.<br>Inte de financiamiento, a<br>a cuota.<br>Inte de financiamiento, a<br>a cuota.<br>Inte de financiamiento, a<br>a cuota.<br>Inte de financiamiento, a<br>saber, Proyecto o Acción Centralizada.<br>Inte la categoría presupuestaria seleccionada<br>y registra observación de la operación.<br>Inte de financiamiento de la operación.<br>Inte la categoría presupuestaria seleccionada<br>y registra observación de la operación.<br>Inte la categoría presupuestaria seleccionada<br>y registra observación de la operación.<br>Inte la categoría presupuestaria seleccionada<br>y registra observación de la operación.<br>Inte la categoría presupuestaria seleccionada<br>y registra observación de la operación.<br>Inte la categoría presupuestaria seleccionada<br>y registra observación de la operación.<br>Inte la categoría presupuestaria seleccionada<br>y registra observación de la operación.<br>Inte la categoría presupuestaria seleccionada<br>y registra observación de la operación.<br>Inte la categoría presupuestaria seleccionada<br>y registra observación de la operación.<br>Inte la categoría presupuestaria seleccionada<br>y registra observación de la operación.<br>Inte la categoría presupuestaria seleccionada<br>y registra observación de la operación.<br>Inte la categoría presupuestaria seleccionada<br>Inte la categoría presupuestaria seleccionada<br>Inte la categoría presupuestaria seleccionada<br>Inte la categoría presupuestaria seleccionada<br>Inte la categoría presupuestaria seleccionada<br>Inte la categoría presupuestaria seleccionada<br>Inte la categoría presupuestaria seleccionada<br>Inte la categoría presupuestaria sel |  |

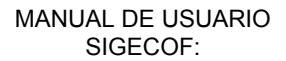

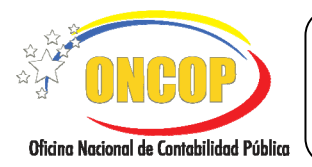

CODIGO: DGAT-MU-10

## DISTRIBUCIÓN INTERNA DE CUOTA DE COMPROMISO

VIGENCIA: 31/01/2013

# D. PROCESO: ASIGNACIÓN DE EXPEDIENTE.

## **ROL: JEFE DE PRESUPUESTO**

Una vez seleccionado el aplicativo "**Distribución Interna de Cuota de Compromiso**" y cumpliendo con cada uno de los pasos del punto "Apertura del Proceso" del manual "Interfaz Negociadora", el sistema le proporcionará la pantalla denominada "**Asignación Tareas DIC > Datos Básicos**" (**Ver Pantalla Nº 1**).

| Ejercicio Presupuestazio: 2012 Trimestre: 4 💌 Expediente: 301 Fecha: 05/11/2012<br>Órgano: 21 - Tzbunal Supremo de Justicia<br>Tipo de Cuota: Cuota de Compromiso  |                               |                  | Panta                 | alla Nº 1        |                 |                         |
|----------------------------------------------------------------------------------------------------|-------------------------------|------------------|-----------------------|------------------|-----------------|-------------------------|
| Ejercicio Presupuestazio: 2012 Trimestre: 4 💌 Expediente: 301 Fecha: 05/11/2012<br>Órgano: 21 - Tzbunal Supremo de Auticia<br>Tipo de Cuota: Cuota de Compromizo   |                               | Inicio           | Anterior Siguiente    | Guardar Finaliza | Cancelar        | Oferen Record & Control |
| Ejercicio Presupuestario: 2012 Trimestre: 4 😿 Expediente: 301 Fecha: 05/11/2012<br>Órgano: 21 - Tribunal Supremo de Justicia<br>Tipo de Cuota: Cuota de Compromiso |                               |                  |                       |                  |                 |                         |
| Ejercicio Presupuestario: 2012 Trimestre: 4 😿 Expediente: 301 Fecha: 05/11/2012<br>Órgano: 21 - Tribunal Supremo de Justicia<br>Tipo de Cuota: Cuota de Compromiso |                               |                  |                       |                  |                 |                         |
| Ejercicio Presupuestario: 2012 Trimestre: 4 💌 Expediente: 301 Fecha: 05/11/2012<br>Órgano: 21 - Tribunal Supremo de Justicia<br>Tipo de Cuota: Cuota de Compromito |                               |                  |                       |                  |                 |                         |
| Ejercicio Presupuestario: 2012 Trimestre: 4 💌 Expediente: 301 Fecha: 05/11/2012<br>Órgano: 21 - Tribunal Supremo de Suticia<br>Fipo de Cuota: Cuota de Compromito  |                               |                  |                       |                  |                 |                         |
| Ejercicio Presupuestario: 2012 Trimestre: 4 💌 Expediente: 301 Fecha: 05/11/2012<br>Órgano: 21 - Tribunal Supremo de Justicia<br>Tipo de Cuota: Cuota de Compromiso |                               |                  |                       |                  |                 |                         |
| Ejercicio Presupuestario: 2012 Trimestre: 4 💌 Expediente: 301 Fecha: 05/11/2012<br>Órgano: 21 - Tribunal Supremo de Justicia<br>Tipo de Cuota: Cuota de Compromiso |                               |                  |                       |                  |                 |                         |
| Ejercicio Presupuestario: 2012 Trimestre: 4 💌 Expediente: 301 Fecha: 05/11/2012<br>Órgano: 21 - Tribunal Supremo de Justicia<br>Tipo de Cuota: Cuota de Compromiso |                               |                  |                       |                  |                 |                         |
| Ejercicio Presupuestario: 2012 Trimestre: 4 💌 Expediente: 301 Fecha: 05/11/2012<br>Óreano: 21 - Tribunal Suoremo de Justicia                                       | Tipo de Cuota:                | Cuota de Compron | niso                  |                  |                 |                         |
|                                                                                                    | Ejercicio Presup<br>Órzano: 2 | uestario: 201    | 2 <b>Trimestre:</b> 4 | Expediente: 30   | 01 Fecha: 05/11 | /2012                   |

- 1. En la parte superior de la pantalla podrá visualizar los campos de carácter informativo que identifican la operación y que, por tanto, no son susceptibles de ser modificados. A continuación, proceda a verificarlos según su orden de presentación:
  - "Ejercicio Presupuestario": Mostrará el año del ejercicio en curso.
  - "Expediente": Indica el número asignado por el sistema.
  - "Fecha": Fecha en la cual se ejecuta la operación.
  - "Órgano": Código y denominación del órgano al cual está adscrito.
  - "Tipo de Cuota": Especifica si es de compromiso o de desembolso.

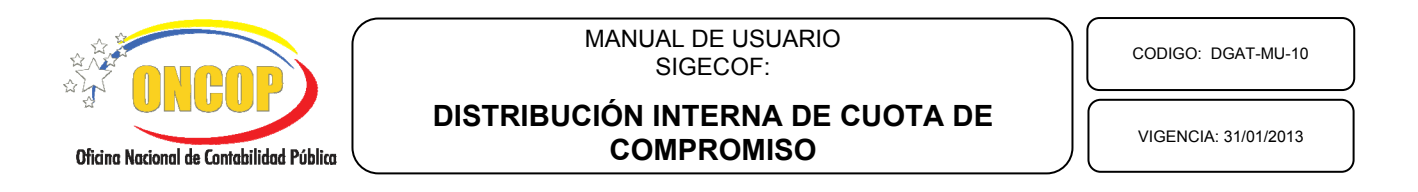

1.1. Para iniciar la operación, despliegue la lista denominada "Trimestre" y seleccione el período en el cual se hará la distribución de la cuota, presionando el botón , de esta manera el sistema le mostrará la lista de períodos disponibles para seleccionar, según la fecha de la operación (Ver Pantalla № 2). Por tratarse de períodos trimestrales, cada valor de la lista representa un trimestre del año en curso. Haga clic sobre la opción gue requiera seleccionar.

| Gercicio Presupt | iestario:       | 2012             | Trimestre: 4 | E                | xpediente: 301 | F        | cha: 05/11/2012 |       |
|------------------|-----------------|------------------|--------------|------------------|----------------|----------|-----------------|-------|
| Órgano: 21       | - Tribunal Supr | remo de Justicia |              | \``              | ···            |          |                 |       |
| Tipo de Cuota:   | Cuota de Co     | mpromiso         |              | 1<br>2<br>3<br>4 |                |          |                 |       |
|                  | Inicio          | Anterior         | Siguiente    | Guardar          | Finalizar      | Cancelar | 2<br>25         | ONGOP |

1.2. Una vez seleccionado el trimestre, haga clic el botón para dar continuidad a la operación. El sistema le proporcionará la pantalla denominada "Asignación Tareas DIC > Asignación" (Ver Pantalla Nº 3).

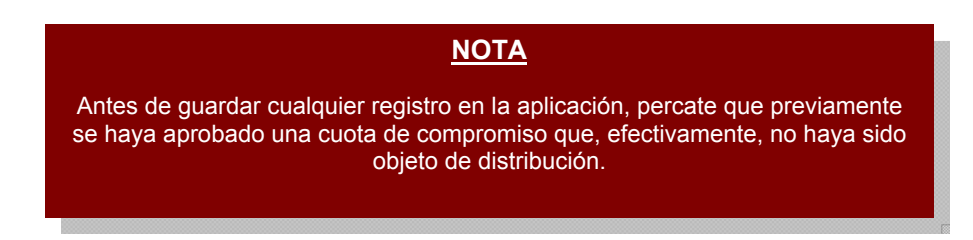

| Oficina Nacional de Contabilidad Pública | MANUAL DE USUARIO<br>SIGECOF:<br>DISTRIBUCIÓN INTERNA DE CUOTA DE<br>COMPROMISO                                                                                                    | CODIGO: DGAT-MU-10<br>VIGENCIA: 31/01/2013 |
|------------------------------------------|----------------------------------------------------------------------------------------------------|--------------------------------------------|
|                                          | Asignación Tare as DIC > Asignación<br>Ejercicio Presupuestario : 2012 Trimestre: 4 Expediente: 301 Fecha: 05/11/2012<br>Órgano: 21 - Tribunal Supremo de Justicia<br>Tipo de Cuota: Cuota de Compromiso |                                            |
|                                          | Fuerde de En arcianaisso         Analista           No existen registros para Distribución Interna de Caota de Compromiso                                                                                |                                            |
|                                          | Eliminar Agregar                                                                                                    |                                            |

Guardar

Finalizar Cancelar

- Pantalla Nº 3
- 2. En esta pantalla podrá registrar la información necesaria para realizar la asignación de expediente correspondiente a la distribución de cuota. Para ello presione el botón Agregar (Ver Pantalla Nº 3), el sistema le proporcionará una ventana emergente denominada "Asignación Tareas DIC Compromiso > Selección" (Ver Pantalla Nº 4), en donde podrá realizar la asignación del expediente de distribución según la fuente de financiamiento y el analista responsable, como se detalla a continuación:

Siguiente

Inicio

Anterior

| Asignación Tareas DIC Compromiso > Selección |                                      |          |
|----------------------------------------------|--------------------------------------|----------|
| Fuente:                                      | Seleccionar Fuente de Financiamiento |          |
| Analista:                                    | Seleccionar Analista                 | <b>~</b> |
|                                              | Aceptar                              |          |
| Pantalla Nº 4                                |                                      |          |

2.1. Despliegue la lista denominada "Fuente", presionando sobre el botón 🔛 y seleccione la opción de fuente de financiamiento que así requiera haciendo clic sobre la misma (Ver Pantalla Nº 5).

| Seleccionar Fuente de Financiamiento | < |
|--------------------------------------|---|
| Seleccionar Fuente de Financiamiento |   |
| 1 - Ingresos Ordinarios              |   |
| Pantalla Nº 5                        |   |

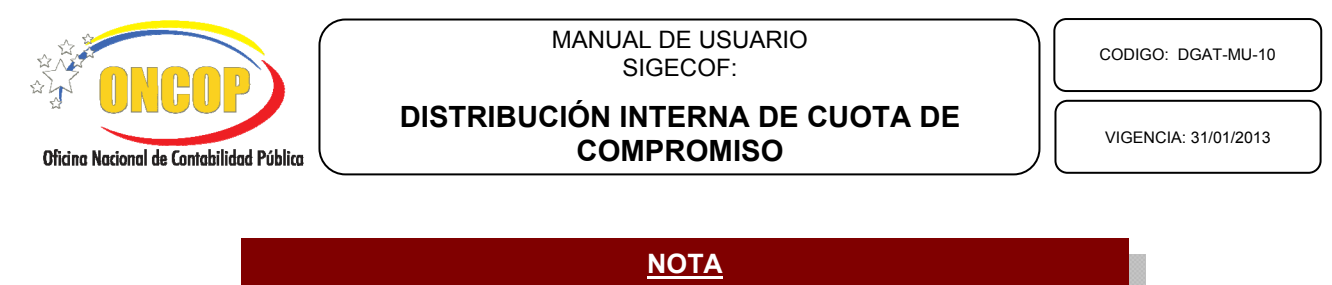

Las fuentes de financiamiento que aparezcan en la lista dependerán directamente de la solicitud de cuota de compromiso aprobada.

2.2. A continuación, deberá seleccionar el analista que será responsable de distribuir la cuota de compromiso, de igual manera, despliegue la lista denominada "Analista" (Ver

**Pantalla Nº 4**), haga clic sobre el botón y presione sobre el analista que asignará para dicha tarea (**Ver Pantalla Nº 6**).

| I | Seleccionar Analista               | ~ |
|---|------------------------------------|---|
|   | Seleccionar Analista               |   |
|   | BRAULIO DUGARTE 2002               |   |
|   | CHACON                             |   |
|   | FERNANDO ALEJANDRO RUIZ 2002       |   |
| ŀ | YRIS BARRIOS OCHOA 2002            |   |
|   | NANCY ZAMBRANO                     |   |
|   | ALENXANDER REBOLLEDO 2002          |   |
|   | FRANCISCO VILLAROEL2002            |   |
|   | CORDERO                            | ≣ |
|   | BETANCOURT                         |   |
|   | ROSA ELENA PAIVA 2002              |   |
|   | PRESUPUESTO                        |   |
|   | NORA ALVARADO                      |   |
|   | MARIA EUGENIA RODRIGUEZ 2002       |   |
|   | WILLIAMS LOBO ANALISTA REGISTRADOR |   |
|   | JAIMES                             |   |
|   | MARY MENESES                       |   |
|   | APONTE QUINTERO                    |   |
|   | ESDRA FILLIPONE2002                | _ |
| L | ALICIA DEL REAL                    | ~ |
| 2 |                                    |   |

Pantalla Nº 6

**NOTA** La lista de responsables dependerá de la cantidad de usuarios con rol "analista de presupuesto" creados para el grupo de trabajo correspondiente al Jefe de Presupuesto que esta realizando la asignación de expediente.

2.3. Una vez seleccionado tanto la fuente de financiamiento como el analista responsable,

deberá presionar el botón para asentar el registro. Repita el procedimiento de asignación tantas veces el número de fuente de financiamiento deba distribuir. En caso

que haya terminado la asignación, presione el botón 🖾 de la ventana emergente, del explorador Web, para cerrarla, y de esta manera, podrá visualizar en la pantalla denominada "Asignación Tareas DIC > Asignación" (Ver Pantalla Nº 6).

| ONCOP<br>Oficina Nacional de Contabilidad Pública | MANUAL DE USU<br>SIGECOF:<br>DISTRIBUCIÓN INTERNA<br>COMPROMIS                                                                                                    | ARIO<br>DE CUOTA DE<br>SO        | CODIGO: DGAT-MU-10<br>VIGENCIA: 31/01/2013 |
|---------------------------------------------------|----------------------------------------------------------------------------------------------------|----------------------------------|--------------------------------------------|
|                                                   | Asignación Tareas DIC > Asignación<br>Ejercicio Presupuestario : 2012 Trimestre: 4<br>Órgano : 21 - Tribunal Supremo de Justicia<br>Tipo de Cuosta : Cuota de Compromiso | Expediente: 301 Fecha: 05/11/201 | 2                                          |
|                                                   | Paerde de Ensanciantisato           1                                                                                                    | Analista<br>PRESUPUESTO          |                                            |

3. Podrá percatar el registro recién realizado, detallando, en primer término el campo "Fuente de Financiamiento", representado por su código de registro en SIGECOF y, en segundo término, el campo "Analista" cuyo dato es su nombre y apellido. En caso que requiera eliminar el (los) registro(s) realizado(s), proceda según los pasos que se describen a continuación:

Anterior

3.1. Presionando la casilla de verificación asociada al registro, para afectar a éste únicamente, o también podrá seleccionar la casilla de verificación ubicada en el encabezado de la tabla, para afectar la totalidad de los registros (aplica cuando ha realizado varios registros en un mismo expediente de la aplicación).

Pantalla Nº 6

Eliminar Agregar

Finalizar Cancelar

- 3.2. Para que tenga efecto la eliminación del registro deberá, una vez seleccionado(s), presionar el botón inmediatamente podrá advertir la desaparición de los registros seleccionados en la tabla. Si es su caso, deberá cumplir con el procedimiento para asignar el expediente al analista responsable, comprendido en el paso N° 2 del presente manual de usuario.
- 4. En caso de conformidad, presione el botón para culminar con la asignación de expediente de la Distribución Interna de Cuota de Compromiso. El sistema mostrará un mensaje confirmatorio de la asignación de la(s) tarea(s) al (los) analista(s) (**Ver Pantalla Nº 7**).

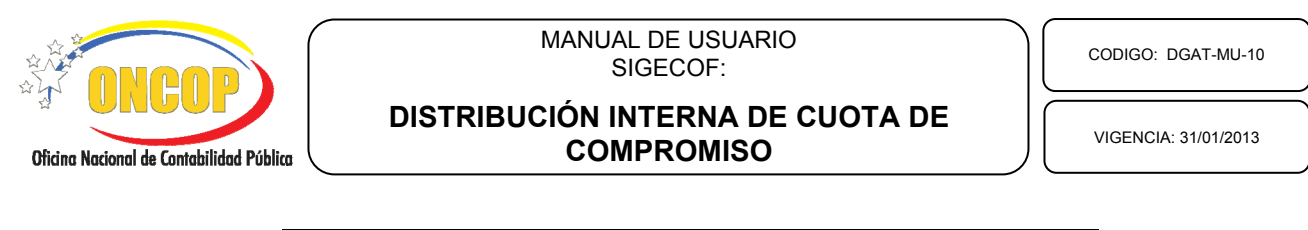

| Tareas asignadas a los Analistas con exito.          |  |
|------------------------------------------------------|--|
|                                                      |  |
|                                                      |  |
|                                                      |  |
|                                                      |  |
|                                                      |  |
|                                                      |  |
|                                                      |  |
|                                                      |  |
|                                                      |  |
| Inicio Anterior Siguiente Guardar Finalizar Cancelar |  |
| Pontalla N0 7                                        |  |

#### **NOTA**

Al culminar la fase de asignación los expedientes creados en la operación serán enviados al(los) usuario(s) con rol "Analista de Presupuesto", que deberán, en su oportunidad, realizar la distribución de la cuota de compromiso, entre las categorías presupuestarias que correspondan. Como se mostrará a continuación del presente capítulo.

Si el proceso deriva de una reprogramación de cuota, deberá tener en cuenta que en esta fase del proceso, se bloqueará la totalidad de la cuota trimestral distribuida, impidiendo registrar, en lo sucesivo, compromisos para ese período. Para desbloquear la cuota inicial deberá dar fin a la presente operación, aprobando o anulando en la instancia final del proceso.

Fin de proceso: Asignación de Expediente

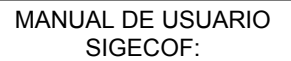

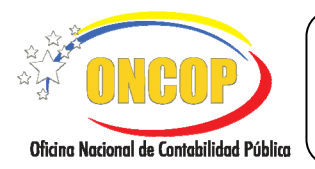

CODIGO: DGAT-MU-10

## DISTRIBUCIÓN INTERNA DE CUOTA DE COMPROMISO

VIGENCIA: 31/01/2013

## E. PROCESO: DISTRIBUCIÓN DE CUOTA.

#### **ROL: ANALISTA DE PRESUPUESTO**

Una vez ingresado al sistema, cumpla con cada uno de los pasos descritos en el punto "Búsqueda de un Proceso Iniciado – Tareas Pendientes" contentivos en el manual "Interfaz Negociadora", halle el expediente de Distribución Interna de Cuota de Compromiso que requiera iniciar y el sistema le proporcionará la pantalla denominada "Distribución Interna de Cuota de Compromiso > Selección" (Ver Pantalla Nº 1).

| Distribució    | n Interna de Cuota de Compromiso > Selección                                                                                             |
|----------------|----------------------------------------------------------------------------------------------------|
| Ejercicio Pres | upuestario: 2012 Trimestre: 4 Expediente: 301 Fecha: 05/11/2012                                                                          |
| Órgano:        | 21 - Tribunal Supremo de Iusticia                                                                                                    |
| Fuente de Fin  | anciamiento: 1 - Ingresos Ordinarios                                                                                                    |
|                |                                                                                                    |
|                | Proyectos / Acciones Centralizadas                                                                                                    |
| 0              | 0001 - Dirección y Coordinación de los Gastos de los Trabajadores                                                                        |
| 0              | 0002 - Gestión Administrativa                                                                                                    |
| 0              | 0003 - Previsión y Protección Social                                                                                                    |
| 0              | 0007 - Protección y atención integral a las familias y personas en los refugios en caso de<br>emergencias o desastres                    |
| 0              | 0038 - Función Judicial                                                                                                    |
| 0              | 0039 - Adecuación de la plataforma tecnológica, mantenimiento de los espacios físicos y<br>equipamiento del Tribunal Supremo de Justicia |
| 0              | 0040 - Adecuación de los equipos de circulación vertical (ascensores) del Tribunal Supremo de<br>Justicia.                               |
| 0              | 0041 - Fortalecimiento del Sistema Autogestionado de Salud de la Dirección Ejecutiva de la<br>Magistratura y dependencias judiciales     |
| $\circ$        | 0042 - Administración, Control y Evaluación de los Procesos en el Ámbito Nacional                                                        |
| $\circ$        | 0043 - Modernización de las Dependencias Judiciales y DEM Central                                                                        |
| 0              | 0044 - Fortalecimiento a las dependencias judiciales en el ámbito estadal                                                                |
| $\circ$        | 0045 - DESARROLLO INSTITUCIONAL DE LA DEFENSA PÚBLICA                                                                                    |
| $\circ$        | 9999 - Aportes y Transferencias para Financiar los Proyectos de los Entes Descentralizados                                               |
|                |                                                                                                    |
|                | Inicio Anterior Siguiente Guardar Finalizar Cancelar                                                                                     |
| L              | Divine Macional for Control Market                                                                                                    |
|                | Pantalla Nº 1                                                                                                    |

- 1. En la parte superior de la pantalla podrá visualizar los campos de carácter informativo que identifican la operación y que, por tanto, no son susceptibles de ser modificados. A continuación, proceda a verificarlos según su orden de presentación:
  - "Ejercicio Presupuestario": Mostrará el año del ejercicio en curso.
  - "**Trimestre**": Período en el cual se realiza la distribución de la cuota, el valor que muestre representa un trimestre del año en curso.
  - "Expediente": Indica el número asignado por el sistema.
  - "Fecha": Fecha en la cual fue creado el expediente de distribución.
  - "Órgano": Código y denominación del órgano al cual está adscrito.
  - "Fuente de Financiamiento": Código y denominación de la fuente de financiamiento.

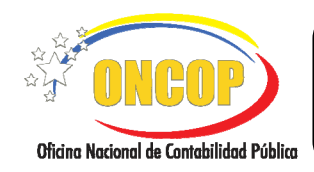

CODIGO: DGAT-MU-10

## DISTRIBUCIÓN INTERNA DE CUOTA DE COMPROMISO

VIGENCIA: 31/01/2013

Adicionalmente en esta pantalla podrá observar la tabla denominada "Proyecto o Acción Centralizada", la cual, como su nombre lo indica, contiene las categorías presupuestarias de mayor nivel, y estás serán objeto de recepción de la cuota de compromiso que está distribuyendo. En este sentido, las podrá visualizar organizadas en orden ascendente, según el código asignado por la ONAPRE (**Ver Pantalla Nº 1**).

1.1. Para seleccionar alguna, deberá presionar el círculo de selección que acompañe al renglón donde se ubique la categoría presupuestaria y, acto seguido, presione el

botón siguiente, para continuar con la operación. El sistema le proporcionará la pantalla denominada "**Distribución Interna de Cuota de Compromiso > Registro**" (**Ver Pantalla Nº 2**).

| Distribu           | Distribución Interna de Cuota de Compromiso > Registro |                                          |                     |                           |        |                                          |
|--------------------|--------------------------------------------------------|------------------------------------------|---------------------|---------------------------|--------|------------------------------------------|
| Ejercicio l        | Presupuestario:                                        | 2012 Trimestre:                          | 4 Expediente: 30    | 3 Fecha: 05/1             | 1/2012 |                                          |
| Órgano:            | 21 - Tribunal                                          | Supremo de Justicia                      |                     |                           |        |                                          |
| Fuente de          | Financiamiento:                                        | l - Ingresos Ordina                      | arios               |                           |        |                                          |
| Proyecto /         | Acción Centraliz                                       | zada: 0002 - Gestión                     | Administrativa      |                           |        |                                          |
|                    |                                                        |                                          |                     |                           |        |                                          |
| Г                  | Distanción                                             | Oburgustán                               |                     |                           |        |                                          |
|                    | Distribución                                           | Coservation                              |                     |                           |        |                                          |
|                    | Partida                                                | Disponible Organismo<br>(Sin/Distribuir) | Disponible Proy/Acc | Nuevo Disponible Proy/Acc |        |                                          |
|                    | 401                                                    | 0.00                                     | 0.00                | 0.00                      |        |                                          |
| 402 0.00 0.00 0.00 |                                                        |                                          |                     |                           |        |                                          |
|                    | 403 0.00 0.00 0.00                                     |                                          |                     |                           |        |                                          |
|                    | 404                                                    | 10,000.00                                | 0.00                | 0.00                      |        |                                          |
| . 1                | 405                                                    | 0.00                                     | 0.00                | 0.00                      |        |                                          |
|                    | 406                                                    | 0.00                                     | 0.00                | 0.00                      |        |                                          |
|                    | 407 0.00 0.00 0.00                                     |                                          |                     |                           |        |                                          |
|                    | 408 0.00 0.00 0.00                                     |                                          |                     |                           |        |                                          |
|                    |                                                        |                                          |                     |                           |        |                                          |
|                    |                                                        |                                          |                     |                           |        |                                          |
|                    | Inicio Anterior Siguiente Guardar Finalizar Cancelar   |                                          |                     |                           |        |                                          |
|                    |                                                        |                                          |                     |                           |        | Oferine Nacional & Control-Midded Pictor |
| Pantalla Nº 2      |                                                        |                                          |                     |                           |        |                                          |

En esta pantalla podrá visualizar la tabla integrada por los siguientes campos:

- "**Partida**": Corresponde a la partida presupuestaria de la cual deriva la cuota de compromiso.

- "**Disponible Organismo (sin distribuir)**": Está referida a la disponibilidad presupuestaria cuyo soporte se encuentra en la cuota de compromiso aprobada que aún no ha sido distribuida.

- "**Disponible Proy/Acc**": Se refiere a la cuota de compromiso ya distribuida entre las categorías presupuestaria Proyecto o Acción Centralizada.

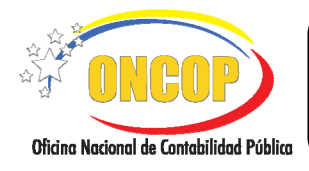

#### DISTRIBUCIÓN INTERNA DE CUOTA DE COMPROMISO

VIGENCIA: 31/01/2013

**NOTA** La disponibilidad al que refieren los campos inmediatamente descritos, no se encuentra vinculada a la ejecución presupuestaria, es decir, la disponibilidad es sobre la cuota sin distribuir, distinto a la disponibilidad presupuestaria propiamente dicha.

2. "Nuevo Disponible Proy/Acc": Haga clic sobre el campo numérico , y registre el monto (expresado en bolívares) que requiera desconcentrar según el renglón de la partida que está afectando (Ver Pantalla Nº 2).

Al realizar esta acción, está distribuyendo la cuota de compromiso, por partida, según la categoría presupuestaria seleccionada. Asimismo, deberá tener en cuenta los siguientes postulados, al momento de hacer uso de esta tabla de distribución:

- El monto a registrar en los campos "Nuevo Disponible Proy/Acc" no deberá exceder a la cantidad expresada en la columna "Disponible Organismo (sin distribuir)".
- Si desea corregir algún monto recién ingresado, repita lo descrito en el paso Nº 2, registrando el monto exacto del equívoco.
- El monto que registre en el campo "Nuevo Disponible Proy/Acc", será sumado al campo "Disponible Proy/Acc", y restado del campo "Disponible Organismo (sin distribuir)".
- Para que ocurra la operación aritmética anterior, deberá guardar la operación, presionando el botón Guardar (Compare la pantalla Nº 2 contra la pantalla Nº 3).

|                                          | MANUAL DE USUARIO<br>SIGECOF:                  | CODIGO: DGAT-MU-10   |
|------------------------------------------|------------------------------------------------|----------------------|
| Oficina Nacional de Contabilidad Pública | DISTRIBUCIÓN INTERNA DE CUOTA DE<br>COMPROMISO | VIGENCIA: 31/01/2013 |
|                                          |                                                |                      |

| Distribu    | Distribución Interna de Cuota de Compromiso > Registro                        |                                          |                             |                           |   |  |  |
|-------------|-------------------------------------------------------------------------------|------------------------------------------|-----------------------------|---------------------------|---|--|--|
| Ejercicio I | Ejercicio Presupuestario: 2012 Trimestre: 4 Expediente: 303 Fecha: 05/11/2012 |                                          |                             |                           |   |  |  |
| Órgano:     | 21 - Tribunal                                                                 | Supremo de Justicia                      |                             |                           |   |  |  |
| Fuente de   | Financiamiento:                                                               | 1 - Ingresos Ordina                      | arios                       |                           |   |  |  |
| Proyecto /  | Acción Centraliz                                                              | ada: 0001 - Direcció                     | in y Coordinación de los Ga | astos de los Trabajadores |   |  |  |
|             |                                                                               |                                          |                             |                           |   |  |  |
|             | Distribución                                                                  | Observación                              |                             |                           |   |  |  |
|             | Partida                                                                       | Disponible Organismo<br>(Sin/Distribuir) | Disponible Proy/Acc         | Nuevo Disponible Proy/Acc |   |  |  |
|             | 401                                                                           | 0.00                                     | 0.00                        | 0.00                      | ~ |  |  |
|             | 402 0.00 0.00 0.00                                                            |                                          |                             |                           |   |  |  |
|             | 403 0.00 0.00 0.00                                                            |                                          |                             |                           |   |  |  |
|             | 404 9,000.00 1,000.00 1,000.00                                                |                                          |                             |                           |   |  |  |
|             | 405                                                                           | 0.00                                     | 0.00                        | 0.00                      |   |  |  |
|             | 406                                                                           | 0.00                                     | 0.00                        | 0.00                      |   |  |  |
|             | 407                                                                           | 0.00                                     | 0.00                        | 0.00                      |   |  |  |
|             | 408                                                                           | 0.00                                     | 0.00                        | 0.00                      | ~ |  |  |
| -           |                                                                               |                                          |                             |                           |   |  |  |
|             | Inicio Anterior Siguiente Guardar Finalizar Cancelar                          |                                          |                             |                           |   |  |  |
|             | Pantalla Nº 3                                                                 |                                          |                             |                           |   |  |  |

En esta pantalla, podrá observar el registro del monto Bs. 1.000,00 en el renglón correspondiente a la partida 404 (campo "Nuevo Disponible Proy/Acc"), la resta de la cuota no distribuida de la columna "**Disponible Organismo (Sin Distribuir)**", y la suma a la columna "**Disponible Proy/Acc**" que representaría la cuota distribuida.

Asimismo, tendrá a disposición la pestaña denominada "**Observación**" (**Ver Pantalla**  $N^{\circ}$  4), la cual contiene un campo abierto, cuya amplitud esta destinada a registrar todos los datos que permitan referenciar a la operación que está llevando a cabo. Su uso no es obligatorio, sin embargo, se recomienda a fines de control interno.

2.1. Para hacer uso de él, haga clic sobre la pestaña denominada "**Observación**" e, inmediatamente, presione sobre el campo abierto, y comience a registrar los datos pertinentes a la operación (**Ver Pantalla Nº 4**).

|                                          | MANUAL DE USUARIO<br>SIGECOF:                  | CODIGO: DGAT-MU-10   |
|------------------------------------------|------------------------------------------------|----------------------|
| Oficina Nacional de Contabilidad Pública | DISTRIBUCIÓN INTERNA DE CUOTA DE<br>COMPROMISO | VIGENCIA: 31/01/2013 |
| _                                        |                                                |                      |

| Distribución Interna de Cuota de Compromiso > Registro                                                                                                   |  |  |  |  |
|----------------------------------------------------------------------------------------------------|--|--|--|--|
| Ejercicio Presupuestario: 2012 Trimestre: 4 Expediente: 303 Fecha: 05/11/2012                                                                            |  |  |  |  |
| Órgano: 21 - Tribunal Supremo de Justicia                                                                                                    |  |  |  |  |
| Fuente de Financiamiento: 1 - Ingresos Ordinarios                                                                                                    |  |  |  |  |
| Proyecto / Acción Centralizada: 0001 - Dirección y Coordinación de los Gastos de los Trabajadores                                                        |  |  |  |  |
| Distribución Observación Observación: INFORMACIÓN REFERENCIAL DE LA OPERACIÓN QUE AMPLÍE O DETALLE ACERCA DE LA MISMA, PARA MEJORAR EL CONTROL POSTERIOR |  |  |  |  |
| Inicio Anterior Siguiente Guardar Finalizar Cancelar                                                                                                    |  |  |  |  |
| Pantalla Nº 4                                                                                                    |  |  |  |  |

2.2. Una vez haya terminado la distribución de cuota de compromiso según la categoría presupuestaria seleccionada, deberá presionar el botón Guarder. El sistema le proporcionará la pantalla de denominada "Distribución Interna de Cuota de Compromiso > Resumen" (Ver Pantalla Nº 5).

| Di  | Distribucion Interna de Cuota de Compromiso > Resumen                         |                             |             |                                              |                             |                                           |  |
|-----|-------------------------------------------------------------------------------|-----------------------------|-------------|----------------------------------------------|-----------------------------|-------------------------------------------|--|
| Eje | Ejercicio Presupuestario: 2012 Trimestre: 4 Expediente: 303 Fecha: 05/11/2012 |                             |             |                                              |                             |                                           |  |
| Ór  | Órgano: 21 - Tribunal Supremo de Justicia                                     |                             |             |                                              |                             |                                           |  |
| Fu  | ente de Financia                                                              | miento: l - Ingresos Ordi   | narios      |                                              |                             |                                           |  |
| Pro | oyecto / Accion (                                                             | Centralizada: 0001 - Direcc | ión y Coor  | dinación de los Gastos de los Trabajadores   |                             |                                           |  |
|     |                                                                               |                             |             |                                              |                             |                                           |  |
|     |                                                                               |                             |             |                                              |                             |                                           |  |
|     |                                                                               | La distribucion del proyec  | to / accior | a centralizada se guardó parcialmente        |                             |                                           |  |
|     | Total                                                                         | Detalles                    |             |                                              | 13                          |                                           |  |
|     | $\checkmark$                                                                  | Total Detalles guardados    |             |                                              | 12                          |                                           |  |
|     | X                                                                             | Total Detalles no guardados |             |                                              | 1                           |                                           |  |
|     |                                                                               |                             |             |                                              |                             |                                           |  |
|     | Fariida Nvo. Bispon. Eroy/Acc Estado Detalle                                  |                             |             |                                              |                             |                                           |  |
|     | 404                                                                           | 1,000.0                     | D 🗶         | Detalle de distribucion de cuota no guardado | por no tener disponibilidad |                                           |  |
|     |                                                                               |                             |             |                                              |                             |                                           |  |
|     |                                                                               |                             |             |                                              |                             |                                           |  |
|     |                                                                               |                             |             |                                              |                             |                                           |  |
|     |                                                                               |                             |             |                                              |                             |                                           |  |
|     |                                                                               | Inicio Anterior             | Sigu        | iente Guardar <b>Finalizar</b>               | Cancelar                    | i neor                                    |  |
|     |                                                                               |                             | D           | antalla NO E                                 |                             | Oficino Mexicosol de Controbilidad Púčíky |  |
|     | Pantana N° 5                                                                  |                             |             |                                              |                             |                                           |  |

3. En esta pantalla podrá visualizar un sumario de los registros recién realizados, destacando con una tilde color verde ☑, en señal de éxito, o bien, una equis color rojo ☑, en señal de rechazo. Si requiere distribuir cuota de compromiso a otras categorías presupuestarias,

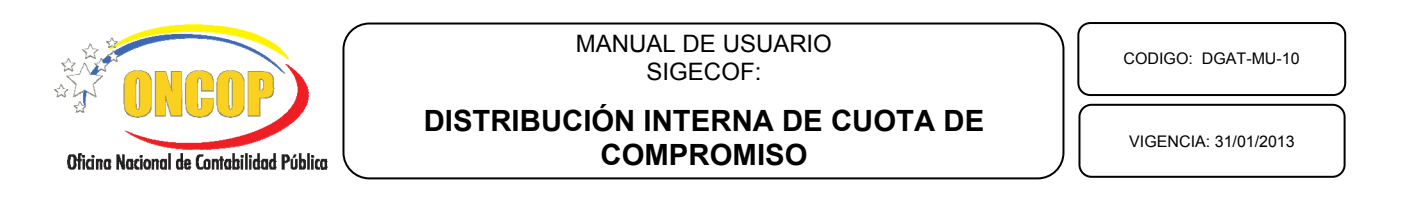

deberá en este instante de la operación presionar el botón **l**icio**l**, y regirse desde el paso N° 1.1 del presente capítulo.

3.1. Si ya culminó la operación de distribución de cuota, deberá presionar el botón el sistema le informará que el expediente de distribución será remitido al usuario origen, en este caso, el usuario con rol Jefe de Presupuesto (**Ver Pantalla Nº 6**).

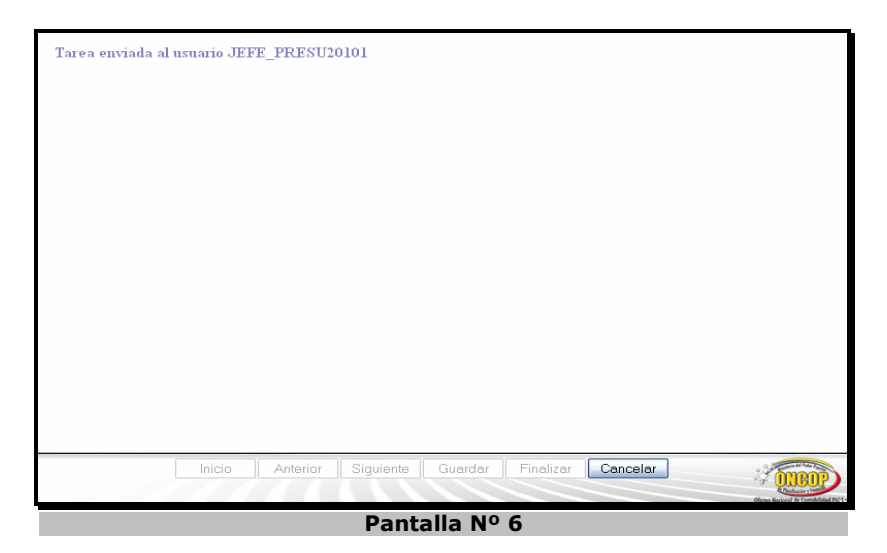

Fin del Proceso: Distribución de la Cuota

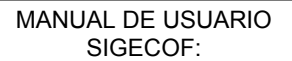

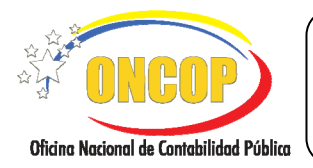

CODIGO: DGAT-MU-10

## DISTRIBUCIÓN INTERNA DE CUOTA DE COMPROMISO

VIGENCIA: 31/01/2013

# F. PROCESO: PUNTO DE DECISIÓN.

### **ROL: JEFE DE PRESUPUESTO**

Una vez ingresado al sistema, seleccione la bandeja de tareas "**Pendientes**", halle el expediente de Distribución Interna de Cuota de Compromiso que requiera revisar, cumpliendo con cada uno de los pasos del punto "Búsqueda de un Proceso Iniciado – Tareas Pendientes" contentivo en el manual "Interfaz Negociadora", y de esta manera, el sistema le proporcionará la pantalla denominada "**Punto de Decisión de Distribución Interna de Cuota de Compromiso**" (Ver Pantalla Nº 1).

| Ejercicio Presupuestari:       2012       Expediente:       296         Órgano:       :       21 - Tribunal Supremo de Justicia         Decisión:       Seleccore       Enviar Decision                                                                                                    | Punto de Decision de Distribucion Interna de Cuota de Compromiso |                                                                                       |                                   |  |  |
|----------------------------------------------------------------------------------------------------|------------------------------------------------------------------|---------------------------------------------------------------------------------------|-----------------------------------|--|--|
| Órgano:       21 - Tribunal Supremo de Justicia         Decisión:       Seleccone         Enviar Decisión:       Enviar Decisión             PEPÚBLICA BOLIVARIANA DE VENEZUELA         MINISTERIO DEL PODER POPULAR DE PLANFICACIÓN Y FINANZAS         DISTRIBUCION INTERNA DE CUOTAS DE COMPROMISO POR PROYECTO O ACCION CENTRALIZADA         Año:       2012         Órgano:       21 - Tribunal Supremo de Justicia         No.Registro:       2         Peniono:       ACCION CENTRALIZADA: 0002                                                                                                    | Ejercicio Presupuestario:                                        | : 2012 Expediente: 296                                                                |                                   |  |  |
| Decisión:       Selección         Enviar Decisión:         Image: Selección (Selección (Selecci                                                                      | Órgano: 21 - Trib                                                | ounal Supremo de Justicia                                                             |                                   |  |  |
| REPÚBLICA BOLIVARIANA DE VENEZUELA<br>INNISTERIO DEL PODER POPULAR DE PLANFICACIÓN Y FINANZAS<br>OFICINA NACIONAL DE CONTABILIDAD PÚBLICA         DISTRIBUCION INTERNA DE CUOTAS DE COMPROMISO POR PROYECTO O ACCION CENTRALIZADA         Año :       2012         Crgano:       21         Tribunal Supremo de Justicia       No.Registro : 2         Página : 1 de 1         Cuarto Trimester       Grestion Administrativa                                                                                                    | Decisión: Seleccione                                             | Enviar Decision                                                                       |                                   |  |  |
| REPÚBLICA BOLIVARIANA DE VENEZUELA<br>MINISTERIO DEL PODER POPULAR DE PLANFICACIÓN Y FINANZAS<br>OFICINA NACIONAL DE CONTRABILIDAD PÚBLICA       Image: Contrabilitative         Image: Contrabilitative       DISTRIBUCION INTERNA DE CUOTAS DE COMPROMISO POR PROYECTO O ACCION CENTRALIZADA<br>DISTRIBUCION INTERNA DE CUOTAS DE COMPROMISO POR PROYECTO O ACCION CENTRALIZADA<br>Año : 2012       Eccada (1/1/2012)<br>Eccade (1/1/2012)         Image: Contrabilitative       Mo.Registro : 2         PERIODO:       ACCION CENTRALIZADA: 0002         PERIODO:       ACCION CENTRALIZADA: 0002         Image: Contrating Central Contrating       Images Contrating                                                                                                    |                                                                  | 🖟 1 / 1   🎠 🖑 🤻 🖲 🖲 🗛 🔭   🖋 Saga +   📩 🏠   [Ind                                       |                                   |  |  |
| Image: Constraint of the second second sec | REPÚBLICA BOLIVARI<br>MINISTERIO DEL PODI<br>OFICINA NACIONAL DE | IANA DE VENEZUELA<br>ER POPULAR DE PLANIFICACIÓN Y FINANZAS<br>E CONTABILIDAD PÚBLICA | Dice Research of Carefulded Pales |  |  |
| Año:       2012       Expediente:       208         Órgano:       21       Tribunal Supremo de Justicia       No. Registro::       2         Pàgina:       1       de 1         PERIODO:       ACCION CENTRALIZADA:       0002       PILENTE UE:<br>FRIANCIAMEENTO::       1         Outro Trimestre       Gestion Administrativa       Incresso Ordinarios       1                                                                                                    | O DIST                                                           | TRIBUCION INTERNA DE CUOTAS DE COMPROMISO POR PROYECTO O ACCION CENTRAL               | IZADA                             |  |  |
| Órgano:       21       Tribunal Supremo de Justicia       No. Registro : 2         Pàgina : 1 de 1       Pàgina : 1 de 1         PERIODO:       ACCION CENTRALIZADA: 0002       PUENTE UE<br>FRINCIAMENTO : 1         Cuarto Trimestre       Gestión Administrativa       Inoresos Ordinarios                                                                                                    | Año: 2                                                           | 2012 Fecha:<br>Expedie                                                                | 07/11/2012<br>ente : 296          |  |  |
| PERIODO: ACCION CENTRALIZADA: 0002 PLENIE DE FRANCIAMENTO : 1 Cuarto Trimestre Gestión Administrativa Incresos Ordinarios                                                                                                    | Órgano: 2                                                        | 21 Tribunal Supremo de Justicia No.Reg<br>Pàgina Pàgina                               | istro: 2<br>:1 de 1               |  |  |
| PERIODO: ACCION CENTRALIZADA: 0002 POEME DE<br>PINANCAMENTO: 1<br>Cuarto Trimestre Gestión Administrativa Ingresos Ordinarios                                                                                                    |                                                                  |                                                                                       |                                   |  |  |
| Cuarto Trimestre Gesuon Administrativa Ingresos Ordinarios                                                                                                    | PERIODO:                                                         | ACCION CENTRALIZADA: 0002                                                             | FUENTE DE<br>FINANCIAMIENTO : 1   |  |  |
|                                                                                                    | Cuarto Trimestre                                                 | Gestion Administrativa                                                                | Ingresos Ordinarios               |  |  |

Pantalla Nº 1

| <u>NOTA</u>                                                                                                    |   |
|----------------------------------------------------------------------------------------------------|---|
| Previo a la decisión, recuerde imprimir a efectos de control interno, presionando el botón (Ver Pantalla Nº 1). |   |
|                                                                                                    | _ |

 Una vez verificado el correcto registro de los datos que contiene el expediente, despliegue la lista del campo "Decisión", presionando el botón <sup>□</sup> y proceda a seleccionar de la misma la acción a tomar (Aprobar o Modificar), según sea el caso (Ver Pantalla Nº 2).

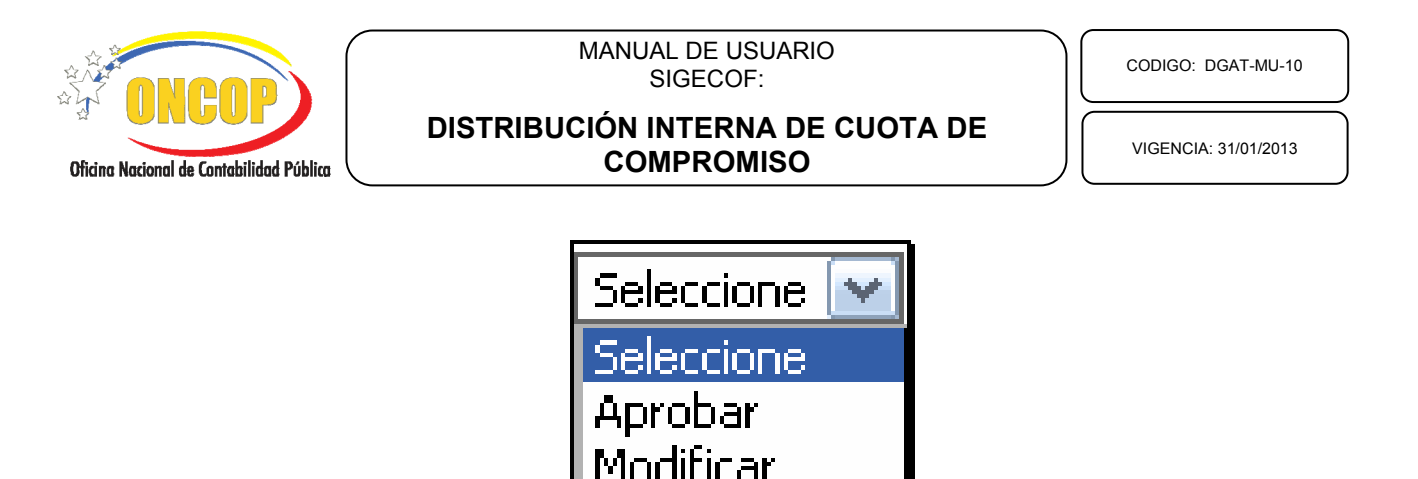

1.1. En caso que amerite la modificación del expediente, presione la opción "**Modificar**", haciendo clic sobre la misma, y seguidamente presione

Pantalla Nº 2

El sistema mostrará un mensaje informando que la distribución interna de cuota de compromiso fue enviada al analista que la realizó (usuario con rol "Analista de Presupuesto"), alojándose el expediente en su bandeja de tareas "Pendientes" (Ver Pantalla Nº 3).

| PDD - Distribución Interna de Cuota de Compromiso 🛛 🛞                                               |  |  |  |  |  |
|----------------------------------------------------------------------------------------------------|--|--|--|--|--|
| Ejercicio Presupuestario: 2012 Expediente: 296                                                      |  |  |  |  |  |
| Órgano: 21 - Tribunal Supremo de Justicia                                                           |  |  |  |  |  |
|                                                                                                    |  |  |  |  |  |
|                                                                                                    |  |  |  |  |  |
| Resultado                                                                                           |  |  |  |  |  |
| La DIC de Cuota de Compromiso envio a modificacion.<br>Expediente enviado al usuario ANA_PRESU20101 |  |  |  |  |  |
|                                                                                                    |  |  |  |  |  |
|                                                                                                    |  |  |  |  |  |
| Pantalla Nº 3                                                                                       |  |  |  |  |  |

1.2. En la situación ideal, donde la información la considere correcta y requiera aprobar la distribución interna de cuota de compromiso, presione la opción "**Aprobar**", haciendo

clic sobre la misma, y seguidamente presione

El sistema mostrará un mensaje informando que la distribución interna de cuota de compromiso fue aprobada (**Ver Pantalla Nº 4**).

|                                          | MANUAL DE USUARIO<br>SIGECOF:                                                                                                    |   | СОДИ     | GO: DGAT-MU-10   |
|------------------------------------------|----------------------------------------------------------------------------------------------------|---|----------|------------------|
| Oficina Nacional de Contabilidad Pública | DISTRIBUCIÓN INTERNA DE CUOTA DI<br>COMPROMISO                                                                                                    | E | VIGE     | NCIA: 31/01/2013 |
|                                          | DDD - Distribución Interna da Cuata da Compromisa                                                                                                    |   | <b>S</b> | 1                |
|                                          | Ejercicio Presupuestario: 2012 Expediente: 296<br>Órgano: 21 - Tribunal Supremo de Justicia                                                                                                    |   | •        |                  |
|                                          |                                                                                                    |   |          |                  |
|                                          | Kesultado           Image: Comparison of the second second |   |          |                  |

- Pantalla Nº 4
- 1.3. Para finalizar la operación presione el botón sair.

Fin del proceso: Punto de Decisión.

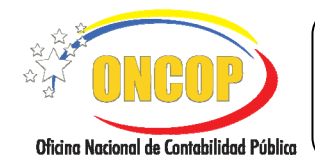

CODIGO: DGAT-MU-10

## DISTRIBUCIÓN INTERNA DE CUOTA DE COMPROMISO

VIGENCIA: 31/01/2013

## G. PREGUNTAS Y RESPUESTAS FRECUENTES

| N° | Preguntas                                                                                                    | Respuestas                                                                                                    |
|----|----------------------------------------------------------------------------------------------------|----------------------------------------------------------------------------------------------------|
| 1. | ¿Es indispensable hacer la<br>distribución interna de cuota de<br>compromiso para ejecutar el<br>presupuesto?                          | En caso que el proceso este activo en SIGECOF para<br>su órgano de adscripción, si será de carácter<br>obligatorio la distribución de la cuota, debido a que<br>una vez es activada la aplicación para el órgano, la<br>misma se incorpora a su repertorio de aplicaciones y<br>adquiere la cualidad de obligatoriedad para la<br>ejecución del presupuesto de gasto.    |
| 2. | و Qué necesito para distribuir la<br>cuota de compromiso?                                                                              | Requiere de cuota de compromiso aprobada, y además que la misma no se encuentre distribuida.                                                                                                    |
| 3. | ¿Si ya dispongo de cuota de<br>compromiso aprobada y<br>distribuida, por qué no puedo<br>ejecutar presupuestariamente?                 | Debe verificar que no existan expedientes de<br>"Distribución Interna de Cuota de Compromiso" en<br>tránsito, ya que esta operación bloqueará los créditos<br>presupuestarios asociados a la cuota de compromiso<br>del trimestre, incluyendo las cuotas ya distribuidas<br>correspondientes a ese período.                                                              |
| 4. | ¿Qué sucede si inicio la<br>aplicación "Distribución Interna<br>de Cuota" y no esperé a la<br>aprobación de la cuota de<br>compromiso. | Deberá comunicarse al Centro de Atención al<br>Usuario SIGECOF para que anulen el expediente en<br>base de datos, ya que no podrá dar fin al mismo,<br>debido a la inexistencia de créditos presupuestarios<br>que distribuir.                                                                                                    |
| 5. | ¿Por qué algunos órganos tienen<br>acceso a esta aplicación y otros<br>no?                                                             | Esta aplicación se activa a solicitud del órgano, por<br>consiguiente, si no lo puede visualizar es debido a<br>que el órgano no ha hecho la petición a la ONCOP<br>para implantarla.                                                                                                    |
| 6. | ¿Por qué en algunos órganos la<br>aplicación tiene un alcance más<br>detallado en su distribución?                                     | La aplicación puede variar según los requerimientos<br>del órgano, sin embargo, su idea central se<br>fundamenta en un manejo organizado de las cuotas<br>de compromiso, a través de la distribución entre las<br>categorías presupuestarias de mayor nivel, es decir,<br>entre los proyectos y acciones centralizadas y, en<br>algunos casos, las acciones específicas. |